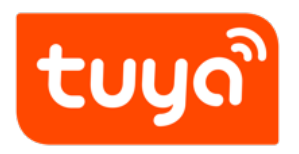

# App Store 发布

APP 端 > OEM APP > 应用发布

文档版本: 20200221

查看在线版本

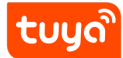

### 目录

| 1 | 应用发布审核时间[重要]                                                           | 2              |
|---|------------------------------------------------------------------------|----------------|
| 2 | <b>App Store 上架流程</b><br>2.1 前提准备 .................................... | <b>3</b><br>3  |
| 3 | <b>上传 App</b><br>3.1 提交审核                                              | <b>8</b><br>23 |

App Store 开发者首页: https://developer.apple.com/

开发者注册教程:请参考官方文档使用 Apple Developer App 注册和管理您的帐户 建议注册 海外开发者账号

请不要使用同一个开发者账号发布多个涂鸦 OEM App,有较高的概率无法通过苹果审核

### 1 应用发布审核时间 [重要]

App Store 主要有两种类型:个人和企业;

建议注册个人账号,申请比较快,按操作手册步骤填写资料,付款成功后请耐心等待审核,一般 2-3 天就可以审核通过,苹果官方会发送邮件告知。

企业账号需要先申请 **D-U-N-S 编码**,目前国内审核流程需要 1 个月左右,加上生效时间,周 期会在 **1 个半月左右**,请**务必提前安排,避免影响硬件产品正式销售**;后期个人账号可以升级 成企业账号。

## 2 App Store 上架流程

### 2.1 前提准备

- 已付费的 App Developer 账号
- 正式版本的 App 安装包(如下图所示,通过平台校验后可自行下载)

### tuyດື

| 提交您的问题.专业[                                                                      | 团队为您解答                                                                                  | ⑤ 专属服务团队                                                 | 2 定制固何           |
|---------------------------------------------------------------------------------|-----------------------------------------------------------------------------------------|----------------------------------------------------------|------------------|
|                                                                                 |                                                                                         |                                                          |                  |
|                                                                                 |                                                                                         |                                                          |                  |
| 恭喜您成功获取了上架包,接<br>架包)。                                                           | 下来您可以根据下方帮助文档完成最后的上架操作(如需                                                               | 上架Google Play,请务必使用Google Play适用                         | 版的上              |
| 获取上架包                                                                           |                                                                                         |                                                          |                  |
| iOS上架包                                                                          |                                                                                         |                                                          |                  |
| 说明:                                                                             | 提供iOS完整安装包,用于上架App Store                                                                |                                                          |                  |
| 使用范围:                                                                           | 仅限于 App Store                                                                           |                                                          |                  |
| 文档:                                                                             | iOS应用发布帮助文档 App Store版本更新帮助文档                                                           |                                                          |                  |
| 下载:                                                                             | 下载iOS                                                                                   |                                                          |                  |
| Android上架包                                                                      |                                                                                         |                                                          |                  |
| 类型:                                                                             | Android 中国国内版                                                                           | Google Play适用版                                           |                  |
| 说明:                                                                             | 包含最完整的能力,与Google Play版相比,多出中国<br>国内用户所需的服务,具体包括推送服务(如友盟,<br>信德,小米、OPPO,vivo,华为、繁陈推送通道)。 | 与中国国内版相比,不包含中国国内用户所帮务。 优势:安装包文件更小,可提升在Goog<br>用市场的审核通过概率 | 影的服<br>gle Play应 |
|                                                                                 | 地图(高德地图),社交登录(QQ登录,微信登录)服务模<br>块                                                        |                                                          |                  |
| 使用范围:                                                                           | 推荐用于上架到中国国内的应用商店                                                                        | 1、推荐用于上架到Google Play<br>2、海外的当地应用商店                      |                  |
| 文档:                                                                             | Android 国内应用市场发布帮助文档                                                                    | Google Play发布帮助文档<br>Google Play版本更新帮助文档                 |                  |
| 下载:                                                                             | 下载 Android 国内版                                                                          | 下载Google Play适用版                                         |                  |
|                                                                                 |                                                                                         |                                                          |                  |
| 国内应用发布,如果您只希望提                                                                  | 交一个应用市场,建议提交应用宝。 当然您也可以选择提交                                                             | 更多的应用市场,这样可以更方便的被用户下载                                    |                  |
| 上架应用市场                                                                          |                                                                                         |                                                          |                  |
| 1.360渠道<br>4.豌豆菇                                                                | 2. 华为智汇云<br>5. 本明堂                                                                      | 3. oppo软件商店<br>6. 提狗手和助手                                 |                  |
| 7. 安智市场                                                                         | 8. 应用宝                                                                                  | 9. 阿里云开发平台                                               |                  |
| <ol> <li>10. 白度助手(同步91/安卓市场)</li> <li>13. 小米应用商店</li> <li>16. 魅族应用商店</li> </ol> | 11. 应用汇<br>14. PP助手<br>17. 联想乐商店                                                        | 12. 金立易用汇<br>15. 机锋市场                                    |                  |
| 备注:以上信息均为二次整理,非                                                                 | 实时更新,如需获取最新资料,建议参考各大官方网站资料                                                              |                                                          |                  |
|                                                                                 |                                                                                         |                                                          |                  |

Figure 1: 中文.png

- 可登录 App 的测试账号,您可以自定义一个邮箱格式的账号,注册区域选择美国区,注 册此账号时请先联系涂鸦工作人员协助获取验证码;账号中有可供测试的设备,可以为虚 拟设备,审核期间设备保持在线状态)
- 上传准备好的 App 功能预览图 4-5 张(请使用已注册的测试账号登录),选择您的一款 产品进行配网绑定(不能使用球泡灯,灯带,单插,UI过于简单,拒审概率较高),不同 的功能页面截图并加以设计;分别上传iPhone 6.5英寸显示屏和iPhone 5.5英寸显示屏其他 尺寸暂无需上传,该截图必须用**苹果手机**截图,并且手机上方不能出现其他应用图标,建 议截图时手机开启飞行模式;
- App 操作视频链接(建议上传到 YouTube)演示视频参考,电脑需要安装 VPN 才能访问此视频
- 注册登录页背景图需要替换,尺寸为: 1080\*1920px

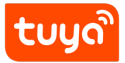

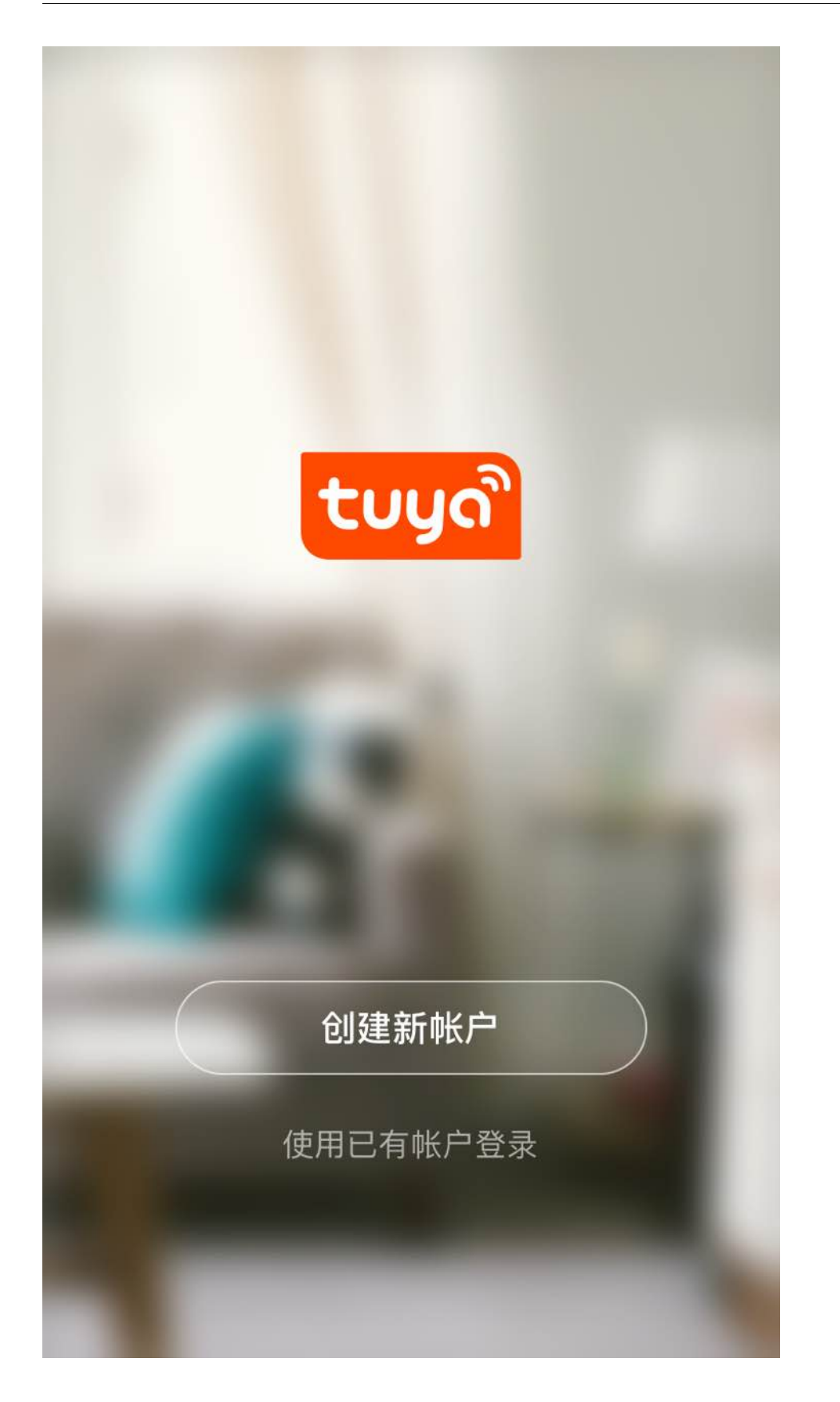

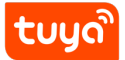

### 3 上传 App

3.0.1 创建 App

#### **1.1** 使用已经注册完成的 App Developer 账号登录 iTunce Connect

### 1.2 成功登录后,点击"我的 App"

| <b>服务器通知和优化的订阅</b> U<br>您现在可以在 iTunes Con<br>的收据都会包含客户订阅》 | <b>女据</b><br>nect 中设置订阅状态网址(URL),以接收来自<br>犬态的实时信息。 <b>了解更多</b> |  |
|-----------------------------------------------------------|----------------------------------------------------------------|--|
| A                                                         |                                                                |  |
| 我的 Apr                                                    | p App 分析                                                       |  |
|                                                           |                                                                |  |

#### 1.3 点击左上角 "+" 号,选择"新建 App"

| iTunes Connect 我的 App ~ |             | רייין איז איז איז איז איז איז איז איז איז איז |
|-------------------------|-------------|-----------------------------------------------|
| +                       | Q搜索         |                                               |
| 新建 App<br>新建 Mac App    |             |                                               |
|                         |             |                                               |
|                         |             |                                               |
|                         | 点击"+"添加 app |                                               |

#### 1.4 填写 App 相应信息

 $\sim$ 

### 新建 App

平台?

名称?

Tuya example

主要语言 ?

英文 (美国)

套装 ID ?

tuya example - com.tuyaexample.smart

SKU ?

com.tuyaexample.smart

#### 用户访问权限 ?

○ 有限访问权限 ● 完全访问权限

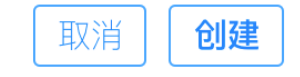

- 平台选择 "ios"
- 公司名称--如果申 App 号为企业账号 App 写相应的公司名称。个人账号 App 这一步
- 名称(请填写您的 App 名称如果 App 名称被占用,可以尝试在 App 名称后加 "-xxx" 的小标题来避免重复)
- 主要语言- 根据实际 App
- 套装ID- 选择与 App 包名相对应的 IDApp

• SKU - 即安全码,可与套装 ID 一致,填写 App 包名

填写完成后,点击创建

#### 3.0.2 填写 App 信息

#### 2.1 根据实际填写 App 信息

| iTunes Connect 我的 App | 0 ×                            |                                            |
|-----------------------|--------------------------------|--------------------------------------------|
| App Store 功能 TestFl   | ight 活动                        |                                            |
| APP STORE 信息          |                                | 存储                                         |
| 价格与销售范围               |                                | TX19.                                      |
| IOS APP               | 可本地化的信息                        | 英文(美国) ~ ?                                 |
| ● 1.0.1 准备提交          | 名称 ?                           | 隐私政策网址(URL) ?                              |
|                       | ALLERING                       | http://www.electrocome.og/ * 525, within a |
| ④ 版本或平台               | 39<br><b>副标题 ?</b><br>可选<br>30 |                                            |

• 副标题 (选填,可不填)

#### • 隐私政策网址 (选填,可不填,无隐私政策可以填写官网地址)

| APP STORE 信息 | App 信自                             |                                                  |   |  |
|--------------|------------------------------------|--------------------------------------------------|---|--|
| App 信息       | APP 1回応<br>此信息用于这个 App 的所有平台。任何更改将 | ロクローズ<br>此信息用于这个 App 的所有平台。任何更改将在 App 的下一个版本中发布。 |   |  |
| 价格与销售范围      | 综合信息                               |                                                  |   |  |
| IOS APP      | 套装 ID ?                            | 主要语言(?                                           |   |  |
| ● 1.0.1 准备提交 | can eileen amert                   | 英文 (美国)                                          |   |  |
| + 版本或平台      | SKU ?                              | <b>英別</b> 2<br>工具                                | ~ |  |
|              | Apple ID ?                         | 生活                                               | ~ |  |
|              |                                    | <b>许可协议 编辑</b><br>Apple 标准许可协议                   | _ |  |
|              |                                    | <b>分级</b> ?<br>无分级                               |   |  |

- 类别-根据实际选择,建议选择工具,生活
- 若 App 需要增加其他版本的语言,点击右上角英文(美国)处,选择需要的语言进行新 增。

| <b>tuy</b> ຄື                                        | App Store 发布                                   |                         | 3 上传 APP                            |
|------------------------------------------------------|------------------------------------------------|-------------------------|-------------------------------------|
| APP STORE 信息<br>App 信息<br>价格与销售范围                    | App 信息<br>此信息用于这个 App 的所有平台。任何更改将在 App 的下一个版本中 | 没布。                     | 存储                                  |
| IOS APP                                              | 可本地化的信息                                        |                         | 英文(美国) 🗸 ?                          |
| <ul> <li>● 1.0.1 被开发人员拒绝</li> <li>→ 版本或平台</li> </ul> | 名称 ②<br>▲                                      | 隐私政策网址(URL) ?           | 已本地化<br>★ 英文 (美国) 主要<br>未本地化<br>丹麦文 |
|                                                      | 可选 30                                          |                         | 俄文       印度尼西亚文       土耳其文          |
|                                                      | 综合信息<br><b>套装 ID</b> ?<br>com.aileen.smart     | <b>主要语言</b> ?<br>英文(美国) | 希腊文<br>德文<br>意大利文<br>翊咸文            |
|                                                      | SKU ?<br>aileen                                | <b>类别</b> ?<br>丁目       |                                     |

• 新增语言后,需填写对应语言翻译的信息

#### 3.0.3 价格与销售范围

#### 3.1 价格-根据实际情况选择销售价格

| APP STORE 信息 | 价格与销售范围                                     |            |        |  |
|--------------|---------------------------------------------|------------|--------|--|
| App 信息       |                                             |            |        |  |
| 价格与销售范围      | 价格 ②                                        | 开始日期 ?     | 结束日期 ? |  |
| ios app      | ✔ THB 0 (免费) 行                              | 2017年7月29日 | 无结束日期  |  |
| ● 1.0.1 准备提交 | THB 35 (等级 1)<br><sup>1</sup> THB 69 (等级 2) |            |        |  |
| + 版本或平台      | THB 99 (等级 3)<br>THB 139 (等级 4)<br>名        |            |        |  |
|              | 在 THB 209 (等级 6)<br>THB 249 (等级 7)          |            |        |  |
|              | THB 279 (等级 8)<br>打 THB 319 (等级 9)          |            |        |  |
|              | THB 349 (等级 10)<br>○ 可享受教育机构批量购买折扣 ?        |            |        |  |
|              | ● 没有折扣                                      |            |        |  |
|              | ○ 可提供非公开的自定 B2B App ?                       |            |        |  |

#### 3.2 销售范围-根据实际情况选择需要上架的地区,一般选择上架全部区域

#### 3.3 向企业和教育机构分发-建议选择以不享受优惠的价格向教育机构和企业分发

tບງດື

| App Store 功能 TestF     | light 活动                                                                   |
|------------------------|----------------------------------------------------------------------------|
| APP STORE 信息<br>App 信息 | 价格与销售范围                                                                    |
| 价格与销售范围                | □ 支持预订                                                                     |
| ios app                |                                                                            |
| ● 1.0 准备提交             | 销售范围                                                                       |
| + 版本或平台                |                                                                            |
|                        | 向企业和教育机构分发                                                                 |
|                        |                                                                            |
|                        | <ul> <li>● 以个学交机器的加格向教育机构和正业方及</li> <li>○ 以自定 App 形式非公开地向企业分发 ?</li> </ul> |

#### 4、填写 App 版本信息

4.1 上传准备好的 App 功能预览图(请使用已注册标准格式的测试账号登录 "xxx@test.tuya.com"),选择您的一款产品进行配网绑定(不能使用球泡灯,灯 带,单插,UI过于简单,拒审概率较高;如果使用摄像头,则需要关闭云储存功能),不同的 功能页面截图并加以设计;分别上传iPhone 6.5英寸显示屏和iPhone 5.5英寸显示屏其他尺寸暂 无需上传,该截图必须用苹果手机截图,并且手机上方不能出现其他应用图标,建议截图时手 机开启飞行模式;

| App Store 功能 Test                | iOS App 1.0<br>● 准备提交                                                                                                    | 存储 提交以供审核    |
|----------------------------------|----------------------------------------------------------------------------------------------------|--------------|
| 竹柏与铜菖沱围<br>iOS APP<br>■ 1.0 准备提交 | iPhone         iPhone         iPad Pro (第3代)         iPad Pro (第3代)           6.5 英寸显示屏         5.5 英寸显示屏         12.9 英寸显示屏         12.9 英寸显示屏 | 在媒体管理中查看所有尺寸 |
| ① 版本或平台                          | 将最多 3 个 App 预览和最多 10 张屏幕快照拖到此处。<br>我们将针对在"媒体管理"中选择的所有 iPhone 显示屏尺寸和本地化版本使用这些内容。<br>查看 iOS 屏幕快照属性和 App 预览属性。                                     |              |
|                                  | 0/3 个 App 预览 │ 0/10 张屏幕铁照 │ 选择文件 │ 主部副餘                                                                                                    |              |

预览图效果参考(背景图尺寸为 1242 \* 2688px,手机模型 iPhone XR):

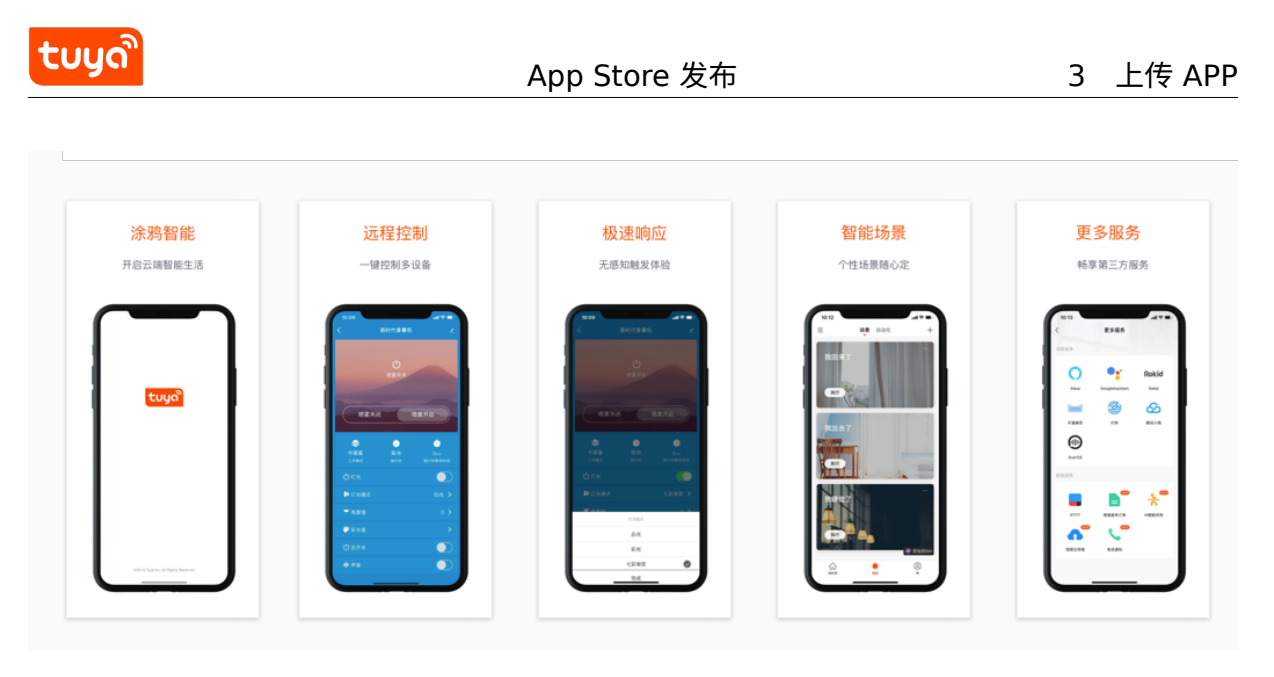

预览图效果参考,背景图尺寸为 1242 \* 2208px,手机模型 iPhone 6 plus:

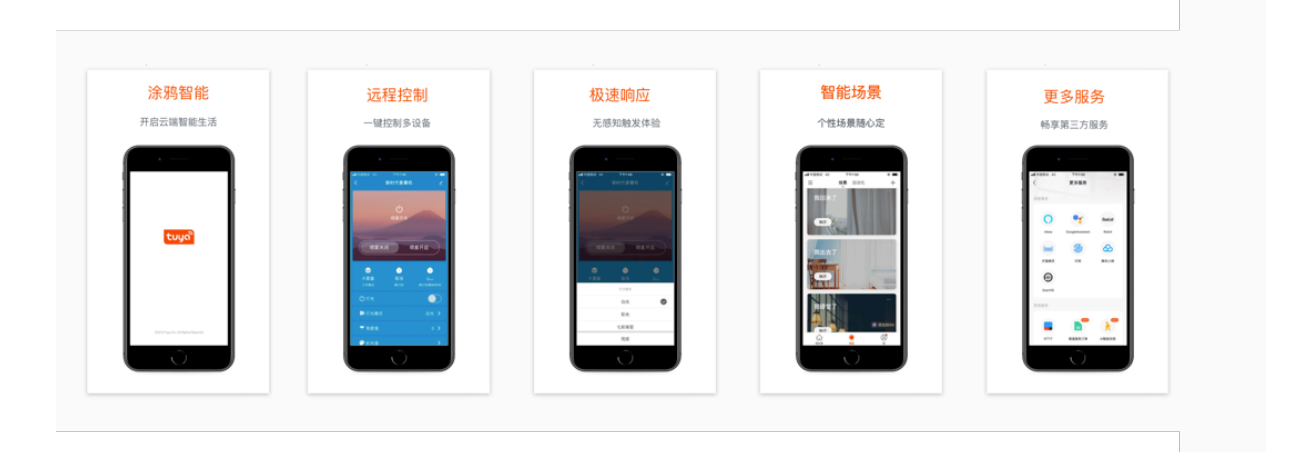

### 4.2 填写 App 的相应信息

|         | 105 App 1.0.1       |     |                         | 存储 提交以供审核 |
|---------|---------------------|-----|-------------------------|-----------|
| App 信息  | ● 准备提交              |     |                         |           |
| 价格与销售范围 | · · · · · · · · · · |     |                         |           |
| IOS APP | <b>守住</b> 去去 0      |     | 关键词 0                   |           |
|         | <b>旦</b> 传义平 [      |     | 大雄问《                    |           |
|         |                     |     |                         | 100       |
| + 版本或平台 |                     | C   | 技术支持网址(URL) ?           |           |
|         | 描述。2                | 170 | http://example.com      |           |
|         |                     |     | 营销网址(URL) ?             |           |
|         |                     |     | http://example.com(可不填) |           |
|         |                     |     |                         |           |
|         |                     |     |                         |           |
|         |                     |     |                         |           |
|         |                     |     |                         |           |
|         |                     |     |                         |           |

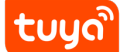

- 宣传文本 简单介绍 App 的新功能, 在 App Store 中, 宣传文本会显示在 App 名称下方
- 描述 对 App 详细的描述,功能介绍
- 关键词 用于 App 搜索,设置合适的关键词可以增加 App 被搜索到的几率,多个关键词 之间用英文逗号分隔。
- 技术支持网址 根据实际情况填写,如无技术支持网址可以填写公司官网
- 营销网址 选填,可不填
- 若有其他语言,点击右上角进行切换,并填写对应语言的相关信息

| APP STORE 信息<br>App 信息<br>价格与销售范围                 | iOS App 1.0.1<br>• 准备提交               |                                                                       | 提交以供审核     |
|---------------------------------------------------|---------------------------------------|-----------------------------------------------------------------------|------------|
| IOS APP                                           | 版本信息                                  |                                                                       | 英文(美国) 🗙 ? |
| <ul> <li>■ 1.0.1 准备提交</li> <li>① 版本或平台</li> </ul> | App 预览和屏幕快照 ?<br>iPhone iPad          | <ul> <li>巳本地化</li> <li>✓ 英文(美国)</li> <li>未本地化</li> <li>丹志文</li> </ul> |            |
|                                                   | 5.5英寸显示屏                              | (代文)<br>(代文)<br>(印度尼西亚文                                               | ÷          |
|                                                   | 성특文 2 个 And 재방和특文 5 간문音研码性제반が         | 土耳其文<br>希腊文<br>德文                                                     |            |
|                                                   | 我们将针对在"媒体管理"中选择的所有 iPhone 显示屏尺寸和本地化版本 | 意大利文<br>                                                              |            |

#### 4.3 构建 App 版本

若有 Mac 电脑,请先安装最新版的 "Xcode", 然后按照步骤上传正式版 App 安装包; 若 无 Mac 电脑,请协调资源,由于 ios 证书有限期为一年,每年都需要维护,例如功能更 新做版本迭代等,建议公司配备一台 Mac 电脑。

#### Xcode 上传步骤

4.3.1 打开 Xcode, 选择Open Developer Tool-> application Loader

#### -App Store 发布 3 上传 APP Xcode File Edit View Find Navigate Editor Product Debug Source Control Window Help 월 6 🕲 🖪 Ś. About Xcode Preferences... ж, **Behaviors** ► 300 heyizhineng **Open Developer Too** ...接/app打包信息/app/禾一智能/heyizhineng Instruments Services ► 🚺 Simulator 📁 Simulator (Watch) ЖН Hide Xcode Accessibility Inspector Hide Others ₹жн 📝 FileMerge Show All 🖗 Application Loader жQ Quit Xcode More Developer Tools... Version 8.3.3 (8E3004b) Get started with a playground L Explore new ideas quickly and easily. Create a new Xcode project Create an app for iPhone, iPad, Mac, Apple Watch or Apple TV. Check out an existing project Start working on something from an SCM repository. Open another project...

4.3.2 登录 App Developer 开发者账号,如开发者账号之前未开启双重验证,请先开启双重 认证,点击获取操作手册,然后需要先生成一个传包秘钥点击获取操作手册,获取该秘钥后再 登入;

| tບູດື | App Store 发布       | 3  | 上传 APP |
|-------|--------------------|----|--------|
|       |                    |    | )      |
|       | 豆求                 |    | _      |
|       |                    |    |        |
| 2     | Apple ID           |    |        |
|       | 密码                 |    |        |
|       | 保持我的登录状态。          | 登录 |        |
|       | 忘记了 Apple ID 或密码吗? |    |        |

4.3.3 点击选取,选择准备好的正式版本的 App 安装包,文件后缀为 "ipa."

| Eigle, das gese la 2 |        | 模板选取器        |    |
|----------------------|--------|--------------|----|
|                      |        |              |    |
|                      |        |              |    |
|                      | 交付您的应用 | 新建 App 内购买项目 |    |
| 打开最近使用 ~             | 导入     |              | 选取 |

Figure 2: 1

tບູດີ

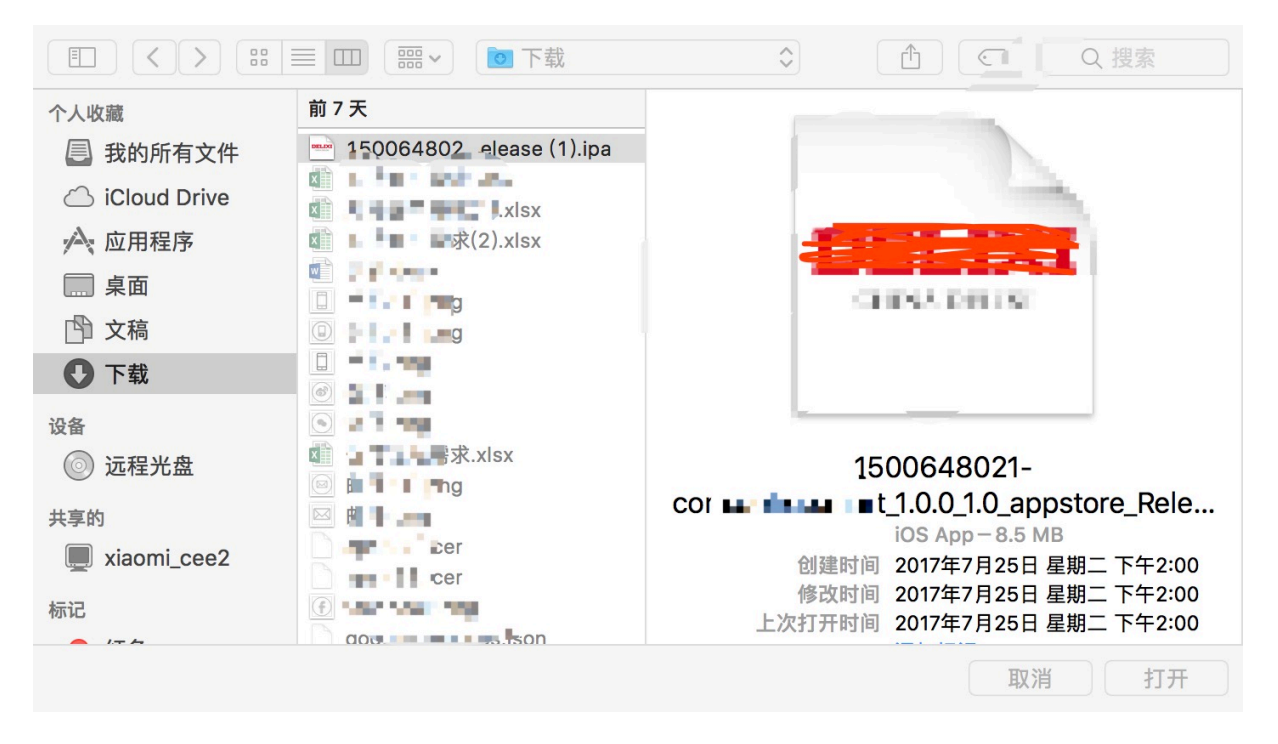

#### Figure 3: 2

4.3.4 选取后,等待几分钟就可以成功上传到 iTunce Connect 了,注意上传期间不要开启翻 墙 vpn, 会导致数据长时间显示在加载中或上传失败。

**4.3.5** 安装包成功上传后,回到 iTunes Connect 界面,在构建版本处,会出现请在提交App 前 先选择一个构建版本,点击后,选择刚才上传的安装包,点击完成即可。

| 构建版本 🕀 |                                                             |
|--------|-------------------------------------------------------------|
|        | 请在提交 App 前先选择一个构建版本。                                        |
|        | 使用 Xcode 6 或更高版本, 或使用 Application Loader 3.0 或更高版本提交您的构建版本。 |
|        |                                                             |

| ົລ |
|----|
|    |
|    |

| 添加 | 构建版本        |                  |    |
|----|-------------|------------------|----|
|    | 构建版本        | 上传日期             |    |
| ۲  | 1.0.4 (5.0) | 2017年7月18日下午8:39 |    |
|    |             |                  |    |
|    |             |                  |    |
|    |             | 取消               | 完成 |

此时 App 安装包就上传完成了,若未出现安装包选项,请再等待几分钟后刷新页面重试。

| 格与销售范围   |                          |                                             |             |
|----------|--------------------------|---------------------------------------------|-------------|
| APP      | App 综合信息                 |                                             |             |
| 0.1 准备提交 | App Store 图标 ?           | 版权 ?                                        |             |
| 版本或平台    | • 1024*1024 无透明度<br>选取文件 | <b>商务代表联系信息 ?</b><br>□ 在韩国 App Store 中显示的商务 | 代表联系信息。     |
|          |                          | AILEEN TECHNOLOGY LIMITED PA                | ARTNERSHIP  |
|          |                          | 姓氏                                          | 名字          |
|          | 版本 ?                     | Thailand                                    | 11000       |
|          | 1.0.1                    | 省/自治区/直辖市                                   | Muang       |
|          | <b>分级 编辑</b><br>无分级      | 76/30 Prachachuen Road Soi Pr               | achachuen 5 |
|          | 2022.76                  | 楼号、单元号、房间号(可不填)                             |             |
|          |                          | 电话号码                                        | 电子邮件        |
|          |                          | 路由 App 覆盖地区文件 ?                             |             |

### 4.4 填写 App 综合信息

- 'App Store App 此处无需上传,安装包上传成功后会默认显示 App logo
- •版本 填写 App 版本号,尽量填写跟涂鸦后台创建的版本号一致
- 版权 填写公司版权信息,例如:"©2018 Tuya Inc."
- 联系信息 根据实际情况填写联系信息
- 分级 点击编辑后,填写分级问卷,自动判定应用分级, 所有选项均选择无,填写后,点 击完成。

### tບູດື

#### 3 上传 APP

| iTunes Connect 我的 Ap               | 编辑分级                                             |                                            |                |                 | RupharnPhurinut ~       |
|------------------------------------|--------------------------------------------------|--------------------------------------------|----------------|-----------------|-------------------------|
| App Store 功能 Test                  | 对于每项内容描述,请选择对您的 App 描述<br>您的所有平台上均相同。它基于该 App 分级 | 些最为贴切的敏感内容多寡。<br>及最高的平台。 <mark>了解更多</mark> | 级别。将显示在 App Sf | tore 中的 App 分级在 |                         |
| APP STORE 信息                       | App 不得包含任何猥亵、色情、冒犯性、诽谤性内可能认为不适宜的其他内容或资料。         |                                            |                |                 |                         |
| App 信息<br>价格与销售范围                  | Apple 内容描述                                       | 无                                          | 偶尔/轻微的         | 频繁/强烈的          |                         |
|                                    | 卡通或幻想暴力                                          | ۲                                          | 0              | 0               |                         |
| IOS APP                            | 现实暴力                                             | ۲                                          | 0              | 0               |                         |
| <ul> <li>■ 1.0.1 正在等待审核</li> </ul> | 大量露骨或残暴的现实暴力                                     | ۲                                          | 0              | 0               |                         |
|                                    | 低俗笑话                                             | ۲                                          | 0              | 0               |                         |
|                                    | 成人/性暗示题材                                         | ۲                                          | 0              | 0               | 表联系信息。                  |
|                                    | 恐怖/惊悚题材                                          | ۲                                          | 0              | 0               | NERSHIP                 |
|                                    | 医学/医疗信息                                          | ۲                                          | 0              | 0               | 1000                    |
|                                    | 使用或提及烟、酒或毒品                                      | ۲                                          | 0              | 0               | Auang                   |
|                                    | 模拟赌博                                             | ۲                                          | 0              | 0               | nachuen 5               |
|                                    | 色情或裸露内容                                          | ۲                                          | 0              | 0               |                         |
|                                    | 色情及裸体画面                                          | ۲                                          | 0              | 0               | eo@Aileentechnology.com |
|                                    |                                                  | 否                                          | E XE           |                 |                         |

#### 4.5 App 审核信息

#### 根据实际情况,填写相应的 App 审核信息

| 应用商店 特征 试飞               | 活动                                        |              |           |
|--------------------------|-------------------------------------------|--------------|-----------|
| APP商店信息<br>应用信息<br>定价和供货 | iOS App 1.0<br>● 准备提交                     |              | 保存        |
| ios app                  | App评论信息                                   |              |           |
|                          | 登录信息 ?                                    | 联系信息 ?       |           |
|                          | 提供用户名和密码,以便我们登录您的应用。我们需要这样才能<br>完成您的应用审核。 | First name   | Last name |
| ① 版本或平台                  | <ul><li>✓ 需要登录</li></ul>                  | Phone number | Email     |
|                          | xxx@test.tuya.com tuya1234                |              |           |
|                          | 备注②                                       |              |           |
|                          | Demo video:                               |              |           |
|                          |                                           |              |           |
|                          |                                           |              | C         |
|                          |                                           |              | 3989      |

 登录信息 – 勾选需要登录,填写准备好的 App 测试账号及登录密码,要求:账号请使用已 注册标准格式的测试账号登录 "xxx@test.tuya.com",注册区域选择美国,账号中需要 绑定设备,此设备需要跟截图及视频拍摄的设备保持一致,建议添加虚拟设备,若添加的 设备为真实设备,则请在 App 审核期间保持设备在线。

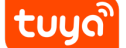

- 联系信息 根据实际填写联系人信息
- 备注 请填写以下信息:
- 1) 填写准备好的 App 操作视频链接;
- 2) 如果您的 App 没有 Siri 功能,请在备注中填写以下信息:

Note: This version does not have the Siri feature.

3) 如果您的 App 配置了 Siri 功能,请在备注中填写一下信息:

Note: The Siri shortcuts in the App are used to conveniently control the scene. To use Siri shortcuts, you will need an existing scene. Firstly you need to add one or more devices to the app, create a scene to operate the devices, and then add Siri shortcuts in the scene settings to quickly perform scene operations. AppApp (1)视频拍摄要求:必须要清楚的看到您的设备跟**苹果手机**摆放一起,审核员需要看到从手机桌面点 击您的 App 进入开始,设备配网成功后用手机 App 控制设备的开关等功能演示全流程。演示 视频参考,电脑需要安装 VPN 才能访问此视频

(2)建议将视频上传到 YouTube,上传时选择"不公开"模式,只有通过网址链接才能访问该视频。

| = 🕨 YouTube                                    | 搜索                                                                                                    | Q                          | Û, Û                |
|------------------------------------------------|----------------------------------------------------------------------------------------------------|----------------------------|---------------------|
|                                                |                                                                                                    | 导入视频                       | Google 照片导入视频<br>导入 |
|                                                | 选择要上传的文件<br>或将视频文件拖放到此处                                                                                                    | 直播<br>((●)) <sup>设</sup> 播 | 置您的频道并向粉丝直<br>开始    |
| 帮助和建议<br>想要上作时长起<br>一旦将您的视频<br>请确保不要傻到<br>上传说明 | 1 <sup>12公开</sup><br>私享<br>定时发布<br>超过15分钟的视频?提高时长上限<br>颈提交到YouTube, 即表示您同意遵守YouTube的服务条款和社区准则。<br>印他人的版权或隐私权。了解详情<br>问题排查 / 从手机上传 |                            |                     |

(3)视频上传成功后页面会显示网址链接,此时还未完结,此链接无法正常观看,需要打开新 的浏览器检验下:

| <b>ປັນ</b> ປັ |    | App Store 发布                                                                     |                  | 3 上传 APP      |
|---------------|----|----------------------------------------------------------------------------------|------------------|---------------|
| = 🕨 YouTube   | 搜索 |                                                                                  | Q                | e             |
|               | 8  | 1536155898657827<br>分享 嵌入 电子邮件<br>f ♥ G+ B 亞 t @<br>https://youtu.be/WD8plUdpjJY |                  | 返回编辑模式        |
|               |    |                                                                                  | YouTube Studio(测 | (试版) + 添加更多视频 |

(4) 此时需要您进行"人机身份验证",如未操作人机验证,审核老师无法查阅视频,如下图显示,则该上架审核会被驳回;

|--|

#### 关于此网页

我们的系统检测到您的计算机网络中存在异常流量。此网页用于确认 这些请求是由您而不是自动程序发出的。<u>为什么会这样?</u>

IP 地址: 203.105.78.6 时间: 2018-07-09T07:26:15Z 网址: https://youtu.be/fl\_DHGc238E

(5) 必须通过验证后,进入可观看页面,此时获取网址栏中的链接才是有效链接,将链接填入 开发者账号备注栏中即可;

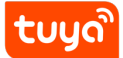

3 上传 APP

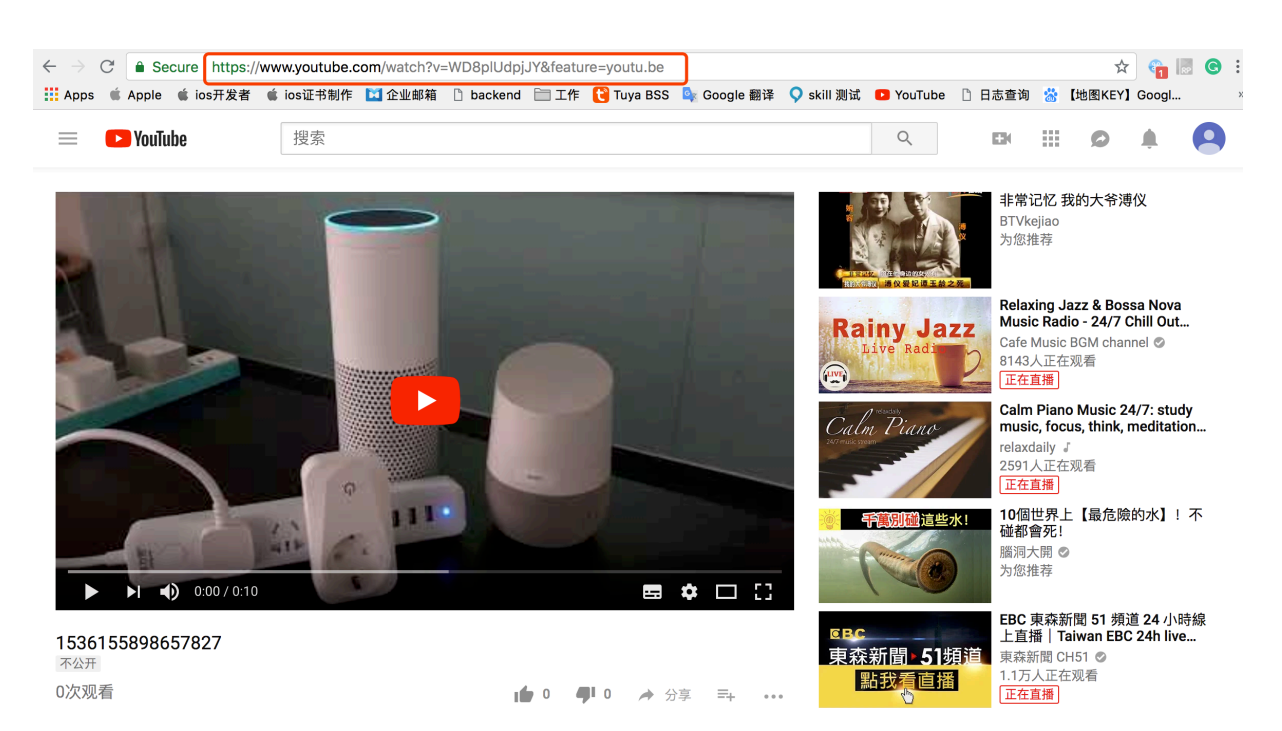

#### 3.1 提交审核

全部信息填写完成后,点击页面右上角提交以供审核,问题全部选择否,完成后点击提交。

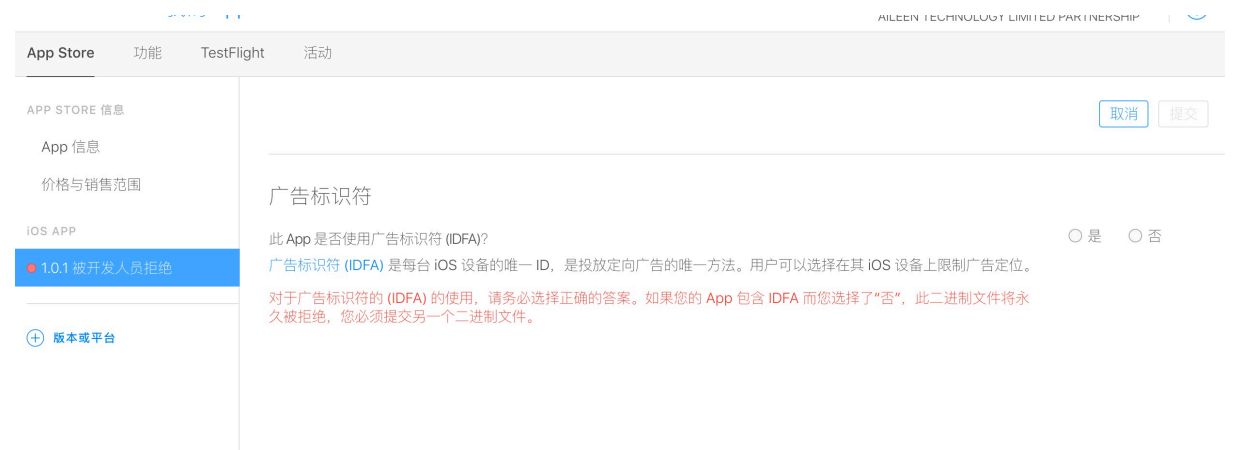

App 审核一般为 1-3 个工作日,审核通过后会自动上架到应用市场,且联系人邮箱会收到审核 通过的通知邮件

如在上架 App 时遇到任何问题,可以随时联系涂鸦工作人员寻求帮助,我们会尽快协助您解 决问题!